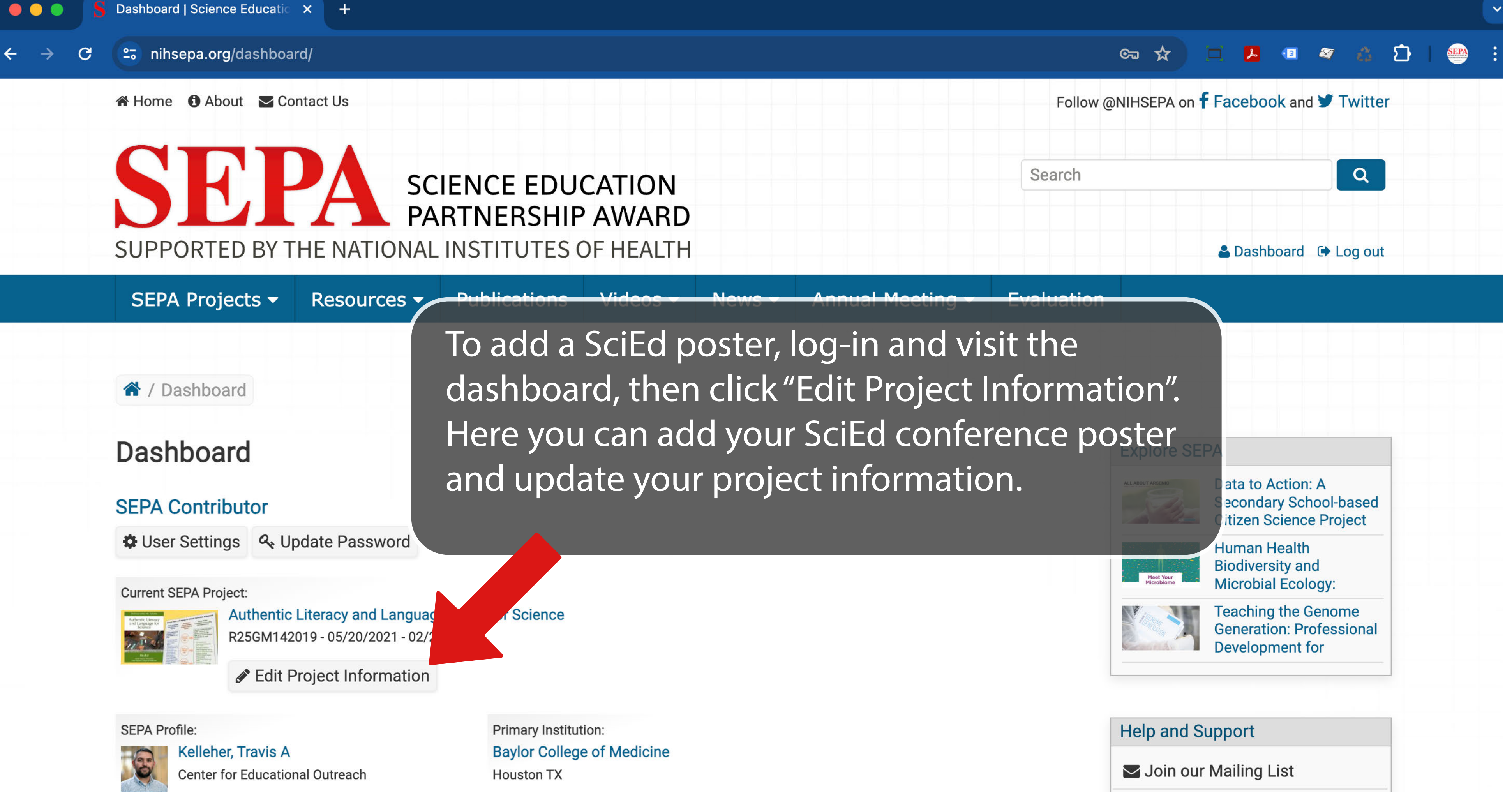

## Editing your content

To edit your SEPA project information from here on the Dashboard, click the "Edit Project Information" button found under the your current SEPA project listing. In the edit panel, edit your project information and then click on the "Update Project" button at the bottom to save and view your changes.

As a contributor, you can also edit your project information or any associated project pages from the page itself. Navigate to the page that you would like to edit and click on the "Quick Edit" button located in the right-hand side of the header. In the editng panel, after you're finished making changes to your content, click on the "Update" button at the bottom to save and view your changes.

If you don't see the "Quick Edit" button, click on the "Request Edit Access" button located in the right-hand side of the header to request edit access.

- Contact the Web Team
- **O** View FAQ
- A Report an Issue

## **Teaching Resources**

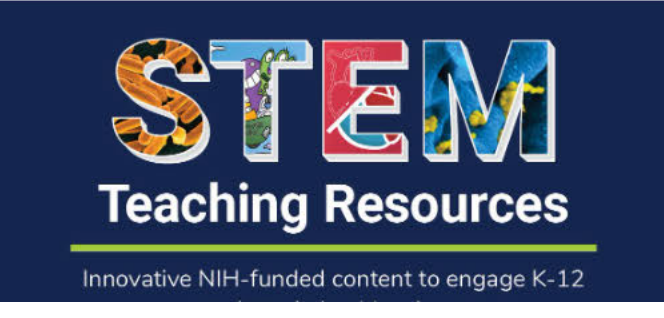

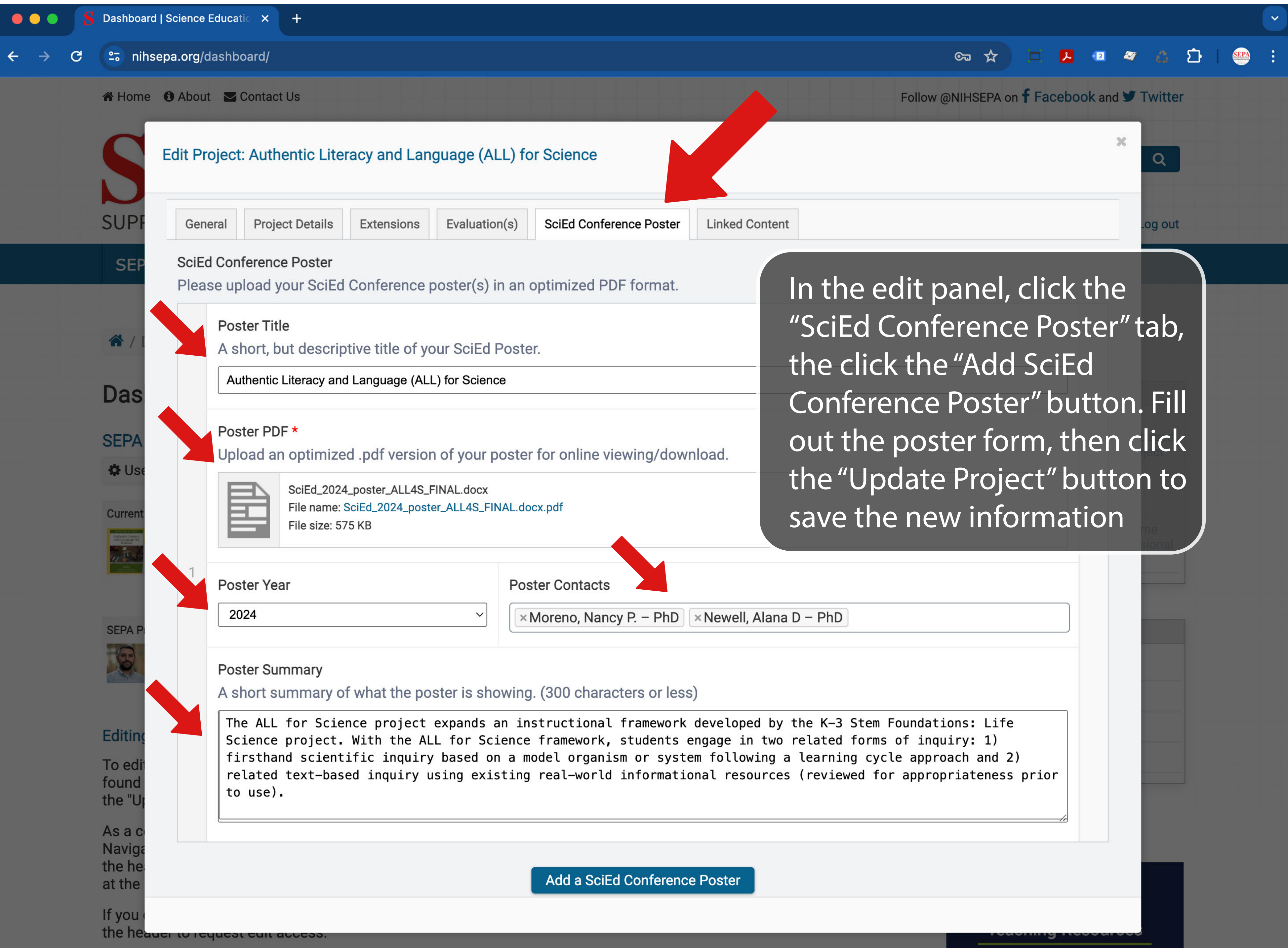

Innovative NIH-funded content to engage K-12 students in health science

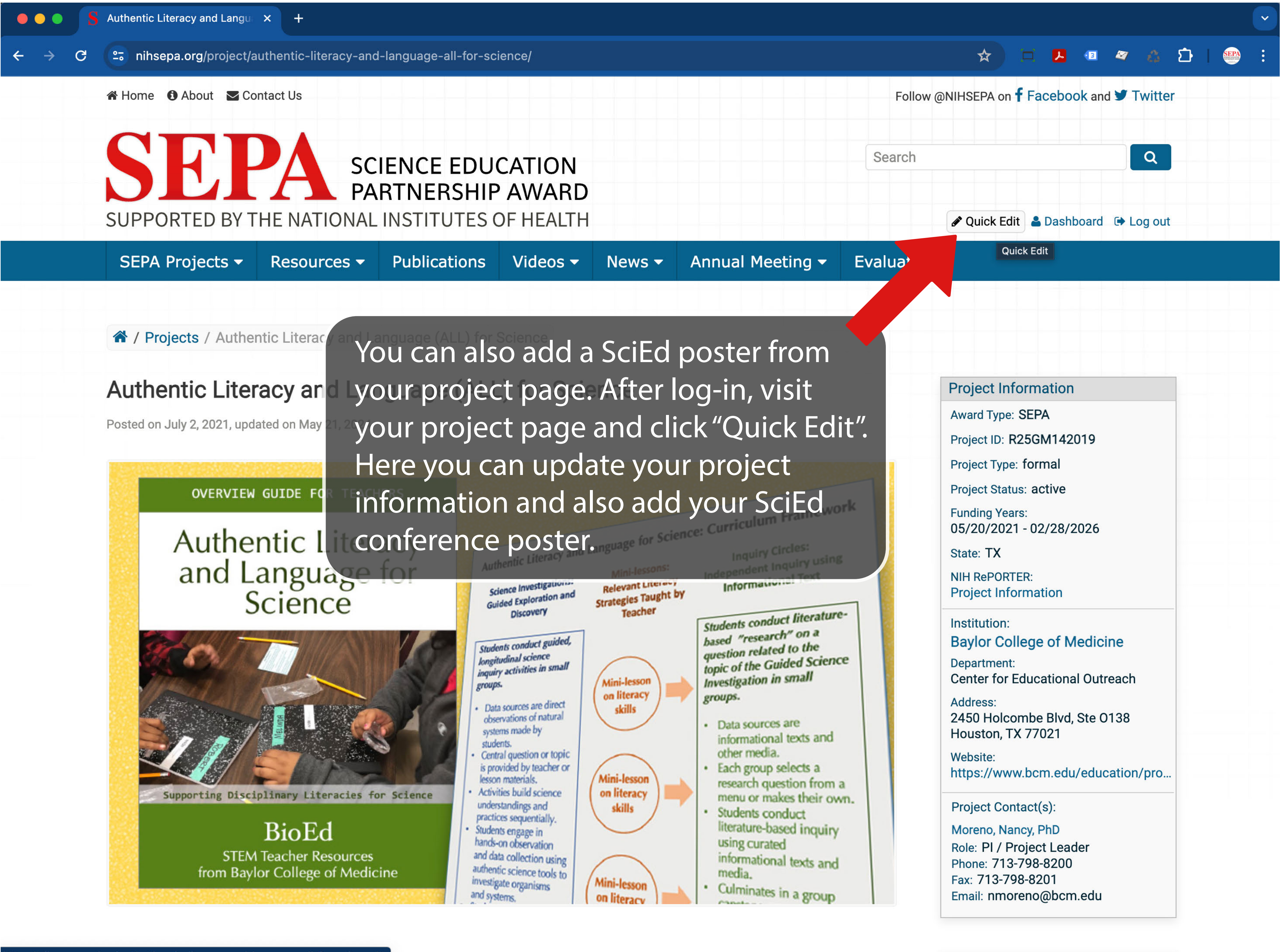

| ••• \$                          | S Authentic Literacy and Langu × +                                   |                                                                                                    |  |
|---------------------------------|----------------------------------------------------------------------|----------------------------------------------------------------------------------------------------|--|
| $\leftrightarrow \rightarrow c$ | nihsepa.org/project/authentic-literacy-and-language-all-for-science/ |                                                                                                    |  |
|                                 | 🋠 Home 🏾 🔁 Abo                                                       | ut 🗹 Contact Us                                                                                                    |  |
|                                 | Quic                                                                 | k Edit: Authentic Literacy and Language (ALL) for Science                                                                                                    |  |
|                                 | SUPF Ge                                                              | neral Project Details Extensions Evaluation(s) SciEd Conference Poster Linked Conten                                                                                                    |  |
|                                 | SEP Scill<br>Ple                                                     | Ed Conference Poster<br>ase upload your SciEd Conference poster(s) in an optimized PDF format.                                                                                                    |  |
|                                 |                                                                      | Poster Title<br>A short, but descriptive title of your SciEd Poster.                                                                                                    |  |
|                                 | Auth                                                                 | Authentic Literacy and Language (ALL) for Science                                                                                                    |  |
|                                 | Posted                                                               | Poster PDF *<br>Upload an optimized .pdf version of your poster for online viewing/download.<br>SciEd_2024_poster_ALL4S_FINAL.docx<br>File name: SciEd_2024_poster_ALL4S_FINAL.docx.pdf<br>File size: 575 KB                                                                                                    |  |
|                                 |                                                                      | Poster Year Poster Contacts   2024    × Moreno, Nancy P. – PhD × Newell, Alana                                                                                                    |  |
|                                 |                                                                      | Poster Summary<br>A short summary of what the poster is showing. (300 characters or less)<br>The ALL for Science project expands an instructional framework developed by<br>Science project. With the ALL for Science framework, students engage in two<br>firsthand scientific inquiry based on a model organism or system following<br>related text-based inquiry using existing real-world informational resource<br>to use). |  |
|                                 |                                                                      |                                                                                                    |  |

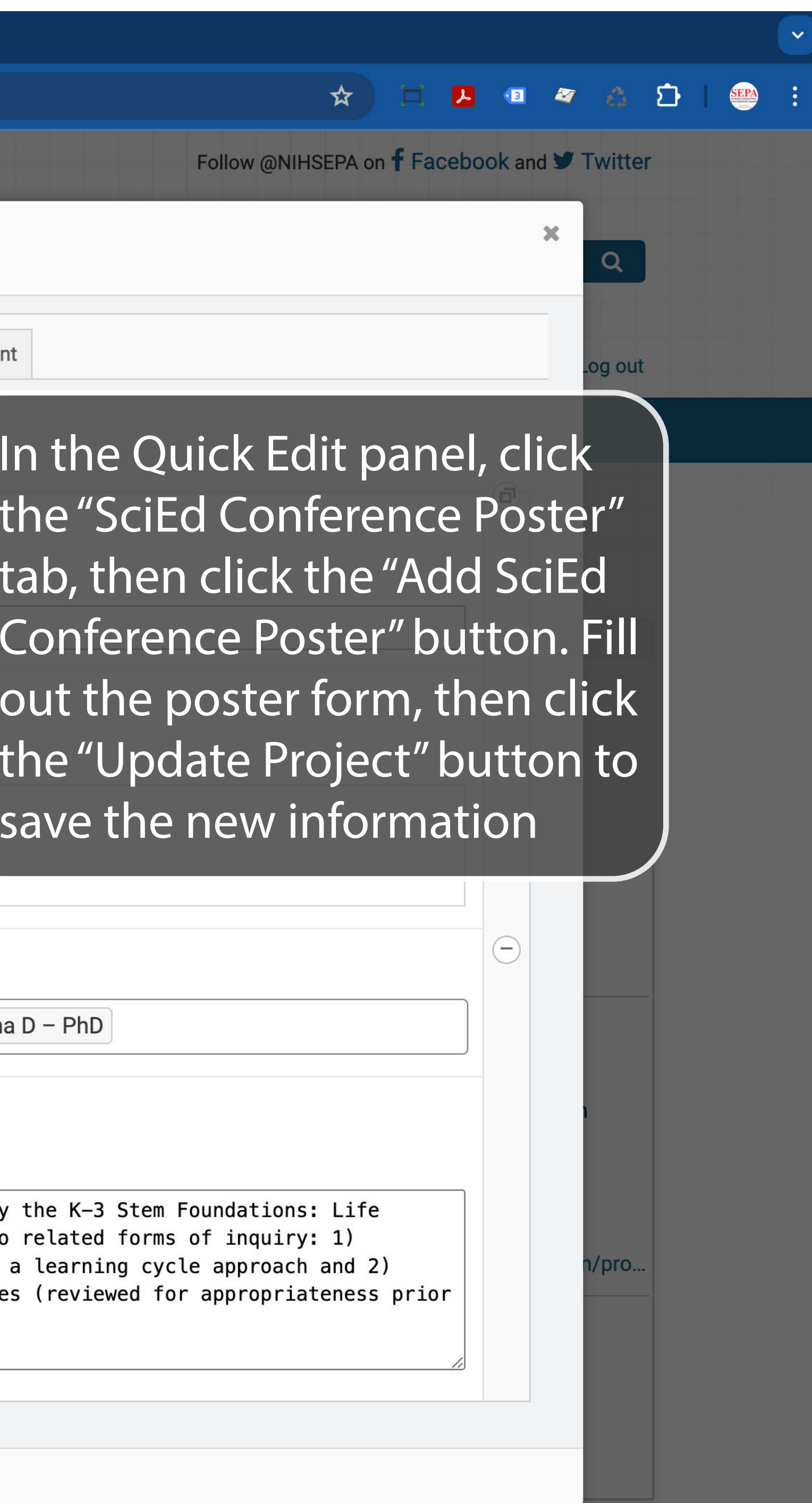

Exalence OEDA